## 佛山市科技大数据平台 专家操作入库说明书

2023年9月

推荐使用 Google Chrome 和 360 极速浏览器(极速模式), 下载地址: https://www.google.cn/chrome/、https://browser.360.cn/

1、专家输入链接: <u>http://foshan.boshiyun.com.cn</u>/,进入平台,在首页右上角,点击【登录】按钮登录平台。

如无账号,需要点击注册进行账号注册,注册后可进入专家入驻。

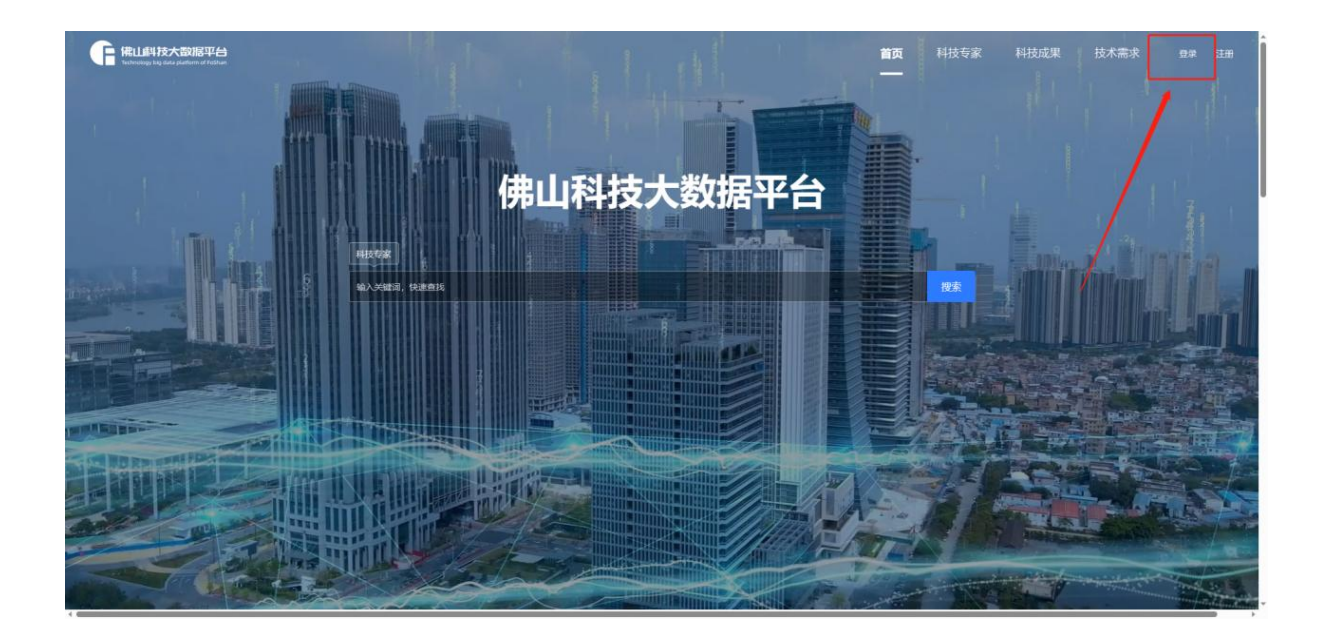

2、成功登录平台后,进入"专家入驻"页面进行表单填写。具体进入有三种方式:

①平台首页,鼠标往下滑动,找到专家服务系统,点击【立即入驻】 按钮,即可进入专家入驻页面,根据要求选择合适的类型进入填写表单。

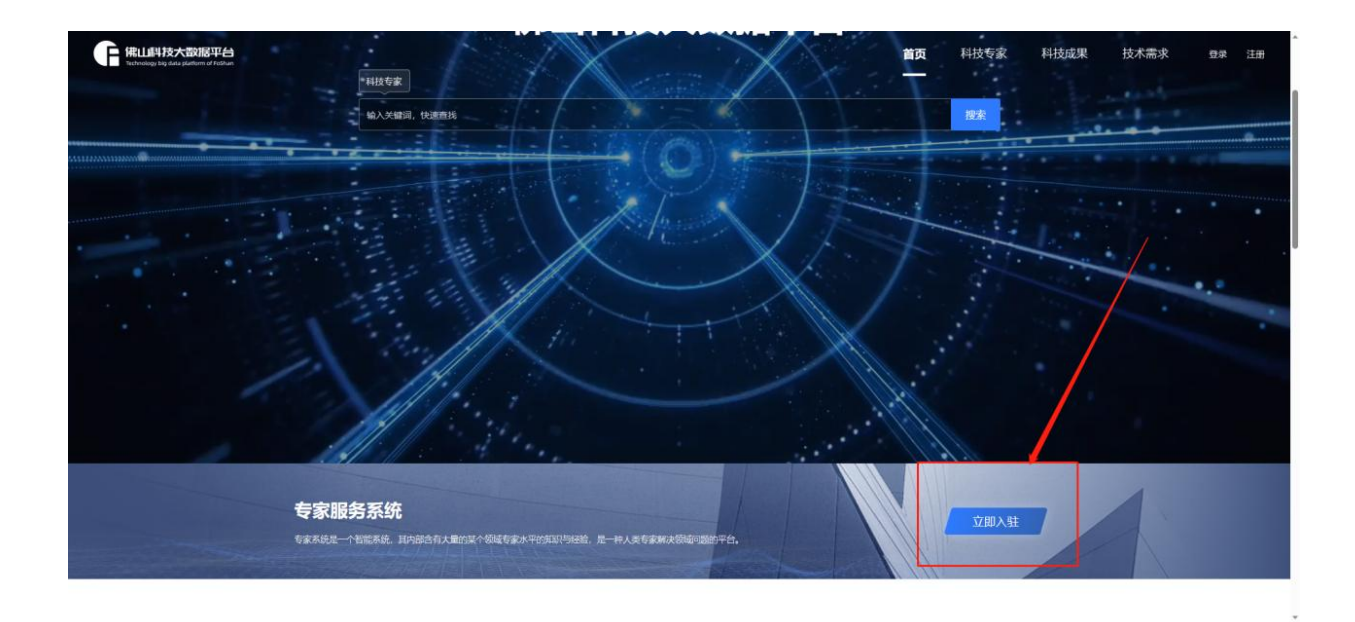

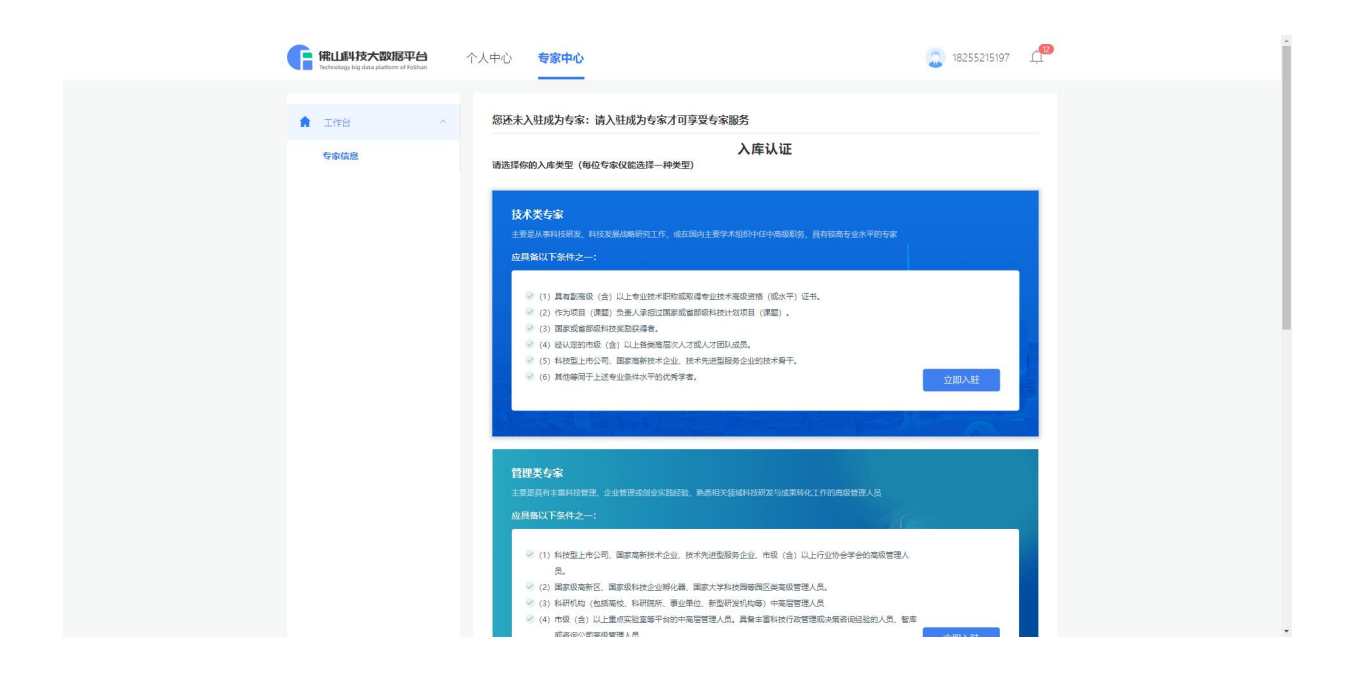

②点击导航栏中的【科技专家】按钮,进入到科技专家页面,点击【我 要入驻专家库】,即可进入专家入驻页面。

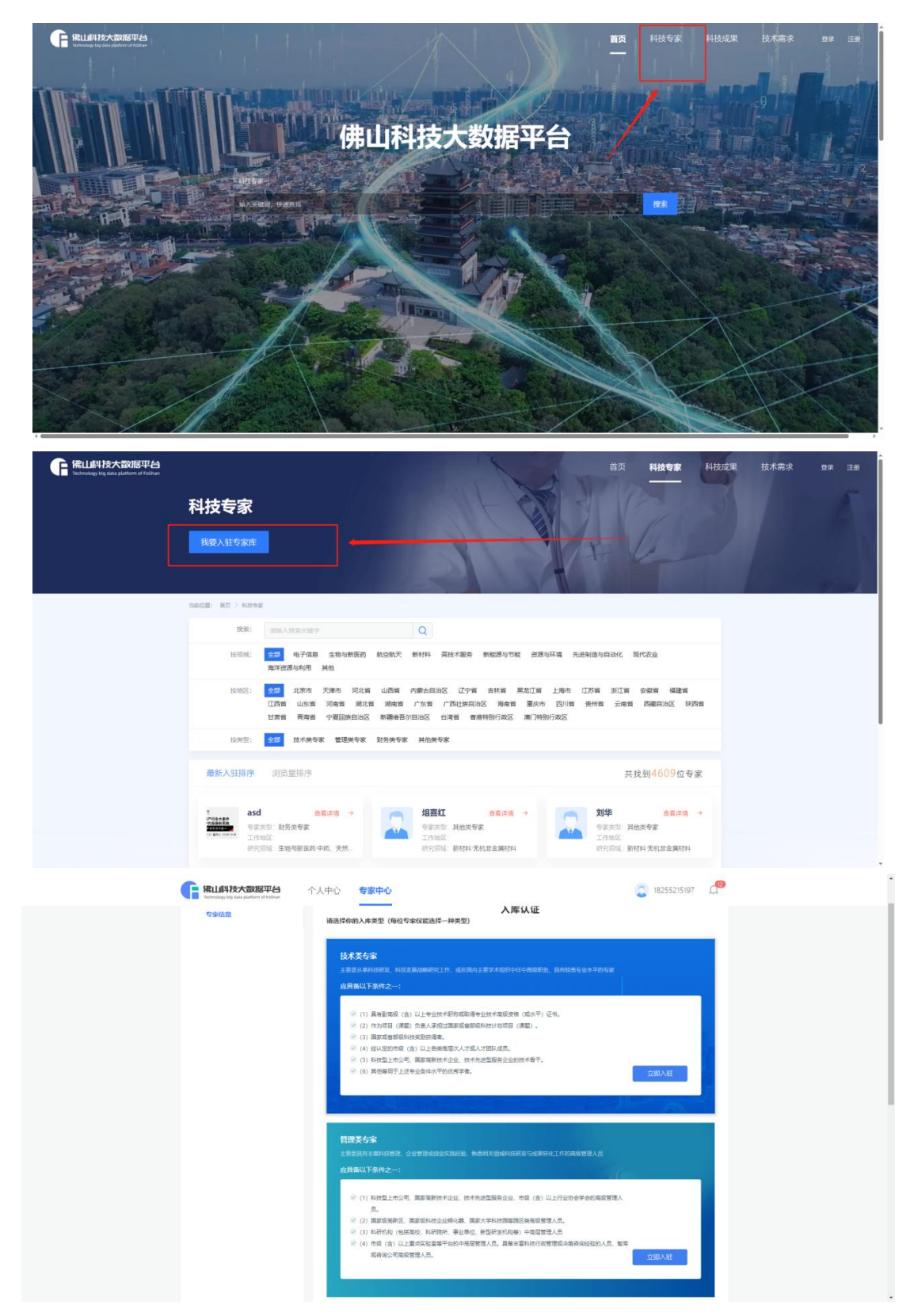

③登录状态下的首页,点击【个人中心】,即可到达专家入驻界面。

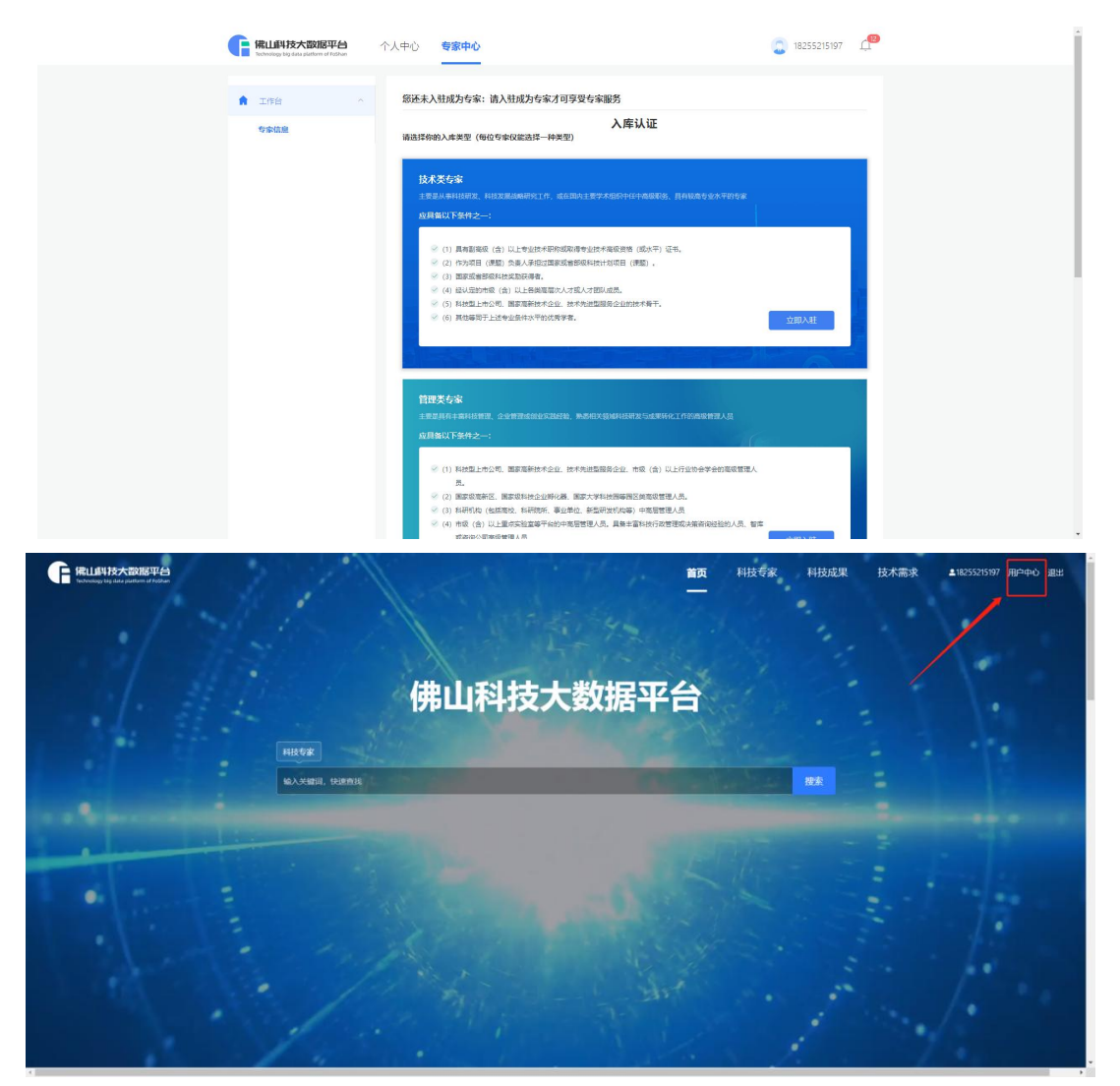

再点击【专家中心】即可来到入驻页面,按照要求选择适合的类型进

行入驻。

| <b>能LLI科技大致服平台</b><br>Wathings ing add a particular of indian | ↑ 人中心                                                             |
|---------------------------------------------------------------|-------------------------------------------------------------------|
| ♠ Ine                                                         | PLAUS                                                             |
| <ul> <li>副 中田政府</li> <li>集 除号哲理</li> </ul>                    | P         E         2           455.5         8.7.4         9.9.4 |
| ■ 10110                                                       | (ARM) CE                                                          |
|                                                               | • WALKE ALLOW AND A SUBDOWNERS                                    |
|                                                               |                                                                   |
|                                                               |                                                                   |
|                                                               |                                                                   |
|                                                               |                                                                   |

3、填写专家入驻表单,选择一种类型进行入驻,每种类型均有对应的要求。

**技术类专家**主要是从事科技研发、科技发展战略研究工作,或在国内 主要学术组织中任中高级职务、具有较高专业水平的专家。

要求为应具备以下条件之一: (1)具有副高级(含)以上专业技术 职称或取得专业技术高级资格(或水平)证书。(2)作为项目(课题) 负责人承担过国家或省部级科技计划项目(课题)。(3)国家或省部级 科技奖励获得者。(4)经认定的市级(含)以上各类高层次人才或人才 团队成员。(5)科技型上市公司、国家高新技术企业、技术先进型服务 企业的技术骨干。(6)其他等同于上述专业条件水平的优秀学者。

| 支术类专家   |                        |                   |         |
|---------|------------------------|-------------------|---------|
| 主要是从事科技 | 研发、科技发展战略研究工作,或在国内主要   | 学术组织中任中高级职务、具有较高等 | 专业水平的专家 |
| 立具备以下条  | 件之—:                   |                   |         |
|         |                        |                   |         |
| 🛛 (1) 具 | 副高级 (含) 以上专业技术职称或取得专业  | 技术高级资格 (或水平) 证书。  |         |
| 🥝 (2) 作 | 9项目 (课题) 负责人承担过国家或省部级科 | 支计划项目 (课题) 。      |         |
| 🔗 (3) 国 | 或省部级科技奖励获得者。           |                   |         |
| 🖌 (4) 经 | (定的市级(含)以上各类高层次人才或人才   | 团队成员。             |         |
| 🖌 (5) 科 | 型上市公司、国家高新技术企业、技术先进    | 型服务企业的技术骨干。       |         |
|         | 陸口工にはキルタ供求率的はチビキ       |                   |         |

管理类专家主要是具有丰富科技管理、企业管理或创业实践经验,熟悉相关领域科技研发与成果转化工作的高级管理人员。应具备以下条件之一: (1)科技型上市公司、国家高新技术企业、技术先进型服务企业、市级(含)以上行业协会学会的高级管理人员。(2)国家级高新区、国家级科技企业孵化器、国家大学科技园等园区类高级管理人员。(3)科

研机构(包括高校、科研院所、事业单位、新型研发机构等)中高层管理 人员(4)市级(含)以上重点实验室等平台的中高层管理人员。具备丰 富科技行政管理或决策咨询经验的人员、智库或咨询公司高级管理人员。

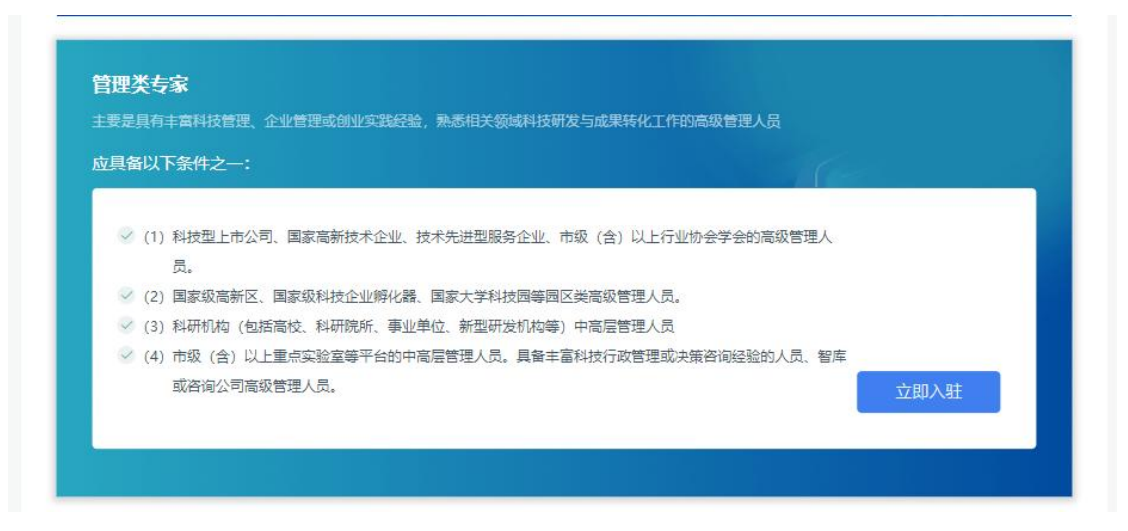

**财务类专家**主要是熟悉科技经费管理制度,具有财务会计(审计)专 业背景的人员。应具备以下条件之一: (1)具有会计、审计、经济专业 副高级(含)以上专业技术职称。(2)取得注册会计师等相关职业资格 证书。(3)取得相关专业技术中级职称后从事相关行业满5年。(4)市 属及以上高校、科研院所财务(审计)部门负责人。(5)上市公司、大 型国有企业、三甲医院等财务部门负责人。

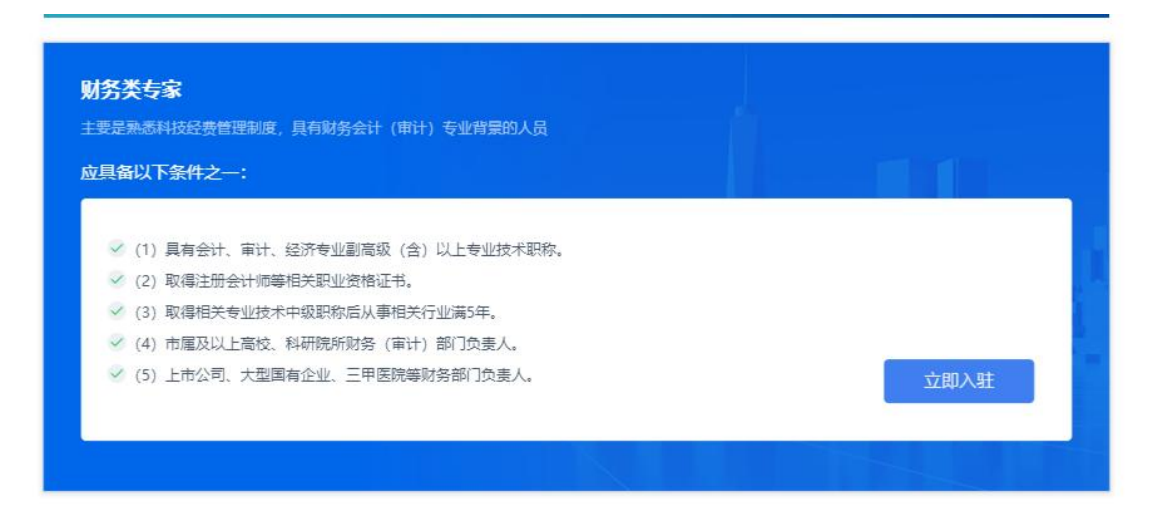

其他类专家指熟悉科技管理的其他相关领域专家。具体包括: (1)

法律类专家,具有副高级(含)以上职称的法学专家、国家二级律师以上 资格的人员或律师事务所合伙人。(2)科技金融类专家,包括天使投资 或创业投资机构的高级管理人员;银行、证券、基金及保险公司等机构从 事金融业务的中高级管理人员。(3)知识产权类专家,包括知识产权服 务机构、专利(成果)交易服务机构的高级技术人员;以及经认定的市级 技术经纪人员。

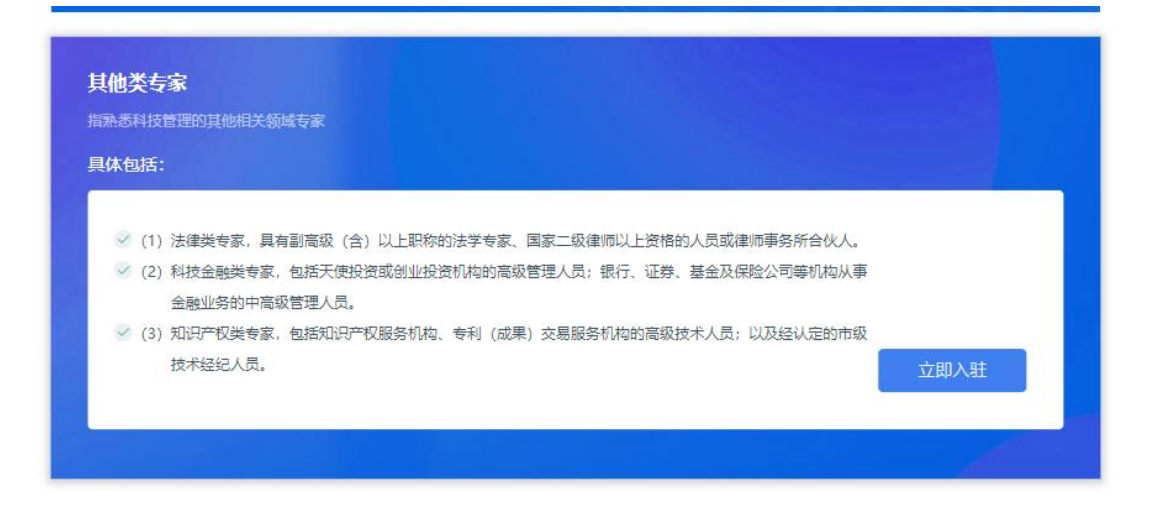

4、选定类型后,进入到表单填写页面,逐一完善字段内容,点击保 存可暂存当前页面信息。

| 基本信息(  | 2<br>教育经历 ( 工作   | <b>3 4</b><br>经历 〈 个人研 | 5<br>究 〈 个人i | 6           简介         评审登记 | <b>7</b><br>证明材料                      |
|--------|------------------|------------------------|--------------|-----------------------------|---------------------------------------|
| * 专家头像 | 格式要求:丙           | 寸150*150px,支持jpg/jpeg  | /png/gi禘玄,大小 | 不超过2M                       |                                       |
| *专家姓名  | 请输入专家姓名          |                        | *性别          | 9 男 ○ 女                     |                                       |
| *出生年月  | 圖 请选择出生年月        |                        | * 身份证号码      | 请输入身份证号码                    | ٢                                     |
| * 国籍   | 请选择国籍            | * 民族 请输入               |              | 请输入民族                       | · · · · · · · · · · · · · · · · · · · |
| * 最高学历 | 请选择最高学历          | $\sim$                 | * 职称         | 请输入职称                       | ~                                     |
|        | 请选择低大地           | ~                      | 详细地址         | 请输入详细地址                     |                                       |
| * 所在地  | NEXCEPTION CLUBS |                        |              |                             |                                       |

5、填写好第一页信息,点击保存,自动跳转到下一页,或者手动第 二页,当前页面已填写的信息将会自动保存。

佛山市科技专家库入驻-科技专家

| 100                            | 2                                | 3                             | 4             | 5              | 6    | 7   |
|--------------------------------|----------------------------------|-------------------------------|---------------|----------------|------|-----|
| 本信息                            | 教育经历                             | 工作经历 🤇                        | 个人研究(         | 个人简介(          | 评审登记 | 证明材 |
| *最后学位                          | 博士学位                             |                               | *最后学位<br>国别/1 | 受予<br>地区       |      |     |
| 最后学位授予                         | 2023                             |                               |               |                |      |     |
| 1 125                          |                                  |                               |               |                |      |     |
| 午15<br>育经历 (按照时                | 间顺序排列,最近的排                       | 非在最前面)                        |               |                |      | 新増  |
| 育经历 (按照时<br>入学日期               | 间顺序排列,最近的排<br><b>毕业日期</b>        | 非在最前面)<br><b>毕业学校</b>         | 所学专业          | 导师             | 操作   | 新增  |
| 育经历 (按照时<br>入学日期<br>2023-08-08 | 间顺序排列,最近的排<br>毕业日期<br>2023-08-17 | 非在最前面)<br><b>毕业学校</b><br>bisy | 所学专业<br>3     | <b>导师</b><br>3 | 操作   | 新增  |

6、全部信息填写好之后,点击提交,页面显示为审核中,如果有遇 到填写信息错误或者其他疑问,可以拨打页面上的电话联系工作人员沟通 解决。

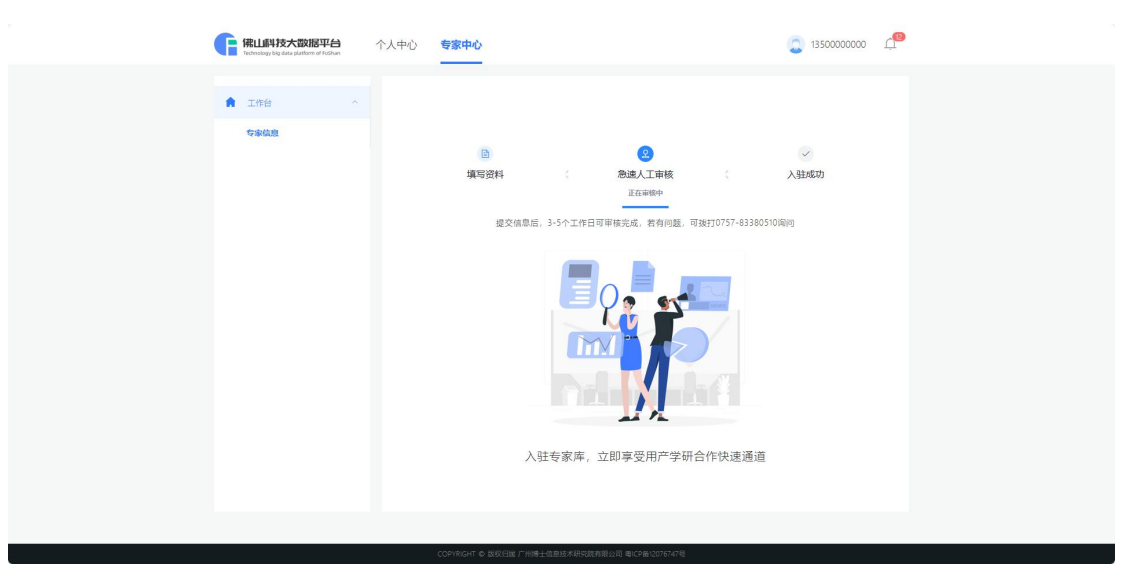

7、管理员审核后有三种状态:审核通过、被退回、审核不通过。其 中审核通过直接入驻专家库;被退回可对信息再次编辑填写;审核不通过 则不能再次填写信息入驻了。

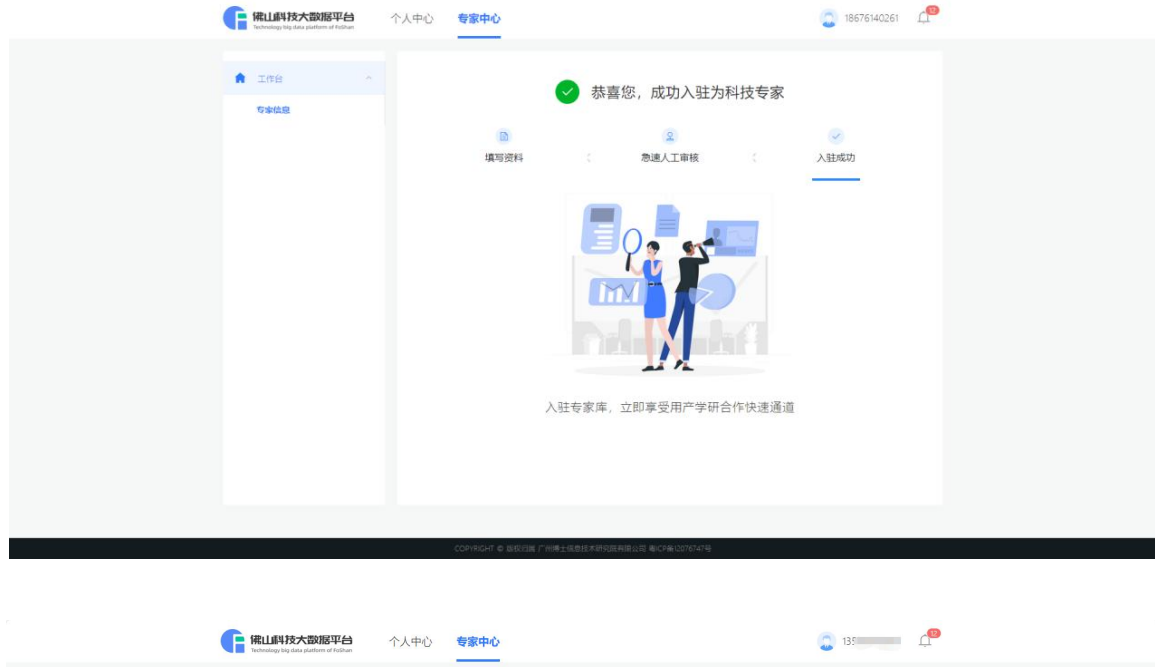

| Technology wy case partition of Popular |                                                                                                    |
|-----------------------------------------|----------------------------------------------------------------------------------------------------|
| ▲ 工作台 へ<br>受助法型                         | 全         信息被退回           項号资料         3           項号资料         3           成果期回            強急就道图,可有次律政,如有疑问,请我知0757-63380510 |
|                                         | 被退回原因<br>◎ 退回爆攻                                                                                                    |
|                                         | <b>运行时</b> 存在                                                                                                    |
|                                         |                                                                                                    |
|                                         |                                                                                                    |
|                                         |                                                                                                    |

| <b>備山科技大数据平台</b><br>Technology big data platform of Folivan | 个人中心 | 专家中心                          |              | <b>_ d</b> |  |
|-------------------------------------------------------------|------|-------------------------------|--------------|------------|--|
| 工作台 ^<br>专家信息                                               |      | 8                             | 审核不通过        |            |  |
|                                                             |      | 填写资料 ( ) 审核不通过,不可再次入          |              | 入驻成功       |  |
|                                                             |      | 审核不通过原因<br>② 经审核,您的经历不符合对技术专家 | 的要求,暂不可入驻专家库 |            |  |
|                                                             |      |                               |              |            |  |
|                                                             |      |                               |              |            |  |
|                                                             |      |                               |              |            |  |